## **School Team Registration**

## Desktop/laptop School Tennis Registration

- 1. Go to <u>www.usta.com</u> and click JOIN in the upper right-hand corner \*\*if you already have an account login and skip to step 4
- 2. Input your email (preferably school email), create a password, click Sign up
- 3. Input required information and click CREATE ACCOUNT
- 4. On the page that says Help us keep tennis for everyone Click the circle with a black silhouette picture in the upper right-hand corner and select SCHOOLS from the drop-down menu
- 5. Click "REGISTER" under Team Coach
- 6. Click "Add a New Team"
- 7. Type name of your school and select the correct option \*\*If your school does not appear try typing in the zip code and searching for it that way
- 8. Fill in the required information
- 9. Click Save & Continue

Contact Amanda Boudreau – boudreau@ustageorgia.com - if you have any questions/issues registering.

## USTA->=>> GEORGIA